# Harmony

#### PROCESO CAMBIO DE DELEGACIÓN (Resumido)

Paso 1: Reclamar Recompensas pendientes de reclamar (CLAIM REWARD)

Paso 2: Realizar el cancelado de la delegación actual (UNDELEGATE)

Paso 3: Esperar a que finalice el Epoch actual en el cual se realizó la cancelación (puede ser entre 1 a 18 horas depende del momento)

Paso 4: Ingresar en la página a los Validadores y seleccionar "SargatxetOnePool"

Paso 5: Realizar la delegación al nuevo Pool (DELEGATE)

## PROCESO DETALLADO

#### PASO 1 - CLAIM REWARD

Ingresar a la página: <u>https://staking.harmony.one/portfolio/mainnet</u> y seleccionar en el Menú "Portfolio".

| 🔐 Harmony      |   |
|----------------|---|
| Your Address   |   |
| Show on Ledger |   |
| Portfolio      | > |
| Validators     | > |
| Analytics      | > |
| 📡 Networks     | > |
| Sign Out       |   |

Verificar que se tenga recompensas por reclamar (Rewards).

| PORTFOLIO                    | NEXT EPOCH:              |
|------------------------------|--------------------------|
| SUMMARY                      | PORTFOLIO ALLOCATION     |
| Total ONE Available 20,444 4 | 100%<br>SargatxetOnePool |
| Staked Rewards +440.00       |                          |
|                              |                          |
| Claim Rewards Transfer funds |                          |

Selecciona el Botón "Claim Reward" y realiza el proceso de acuerdo con la billetera donde tengas almacenados tus ONE.

#### PASO 2 - UNDELEGATE

Una vez reclamadas las recompensas disponibles, podemos realizar el proceso de Cancelar la Delegación actual, para ello estando en la pantalla actual (página: <u>https://staking.harmony.one/portfolio/mainnet</u>) seleccionamos el Pool donde tenemos delegados los ONE.

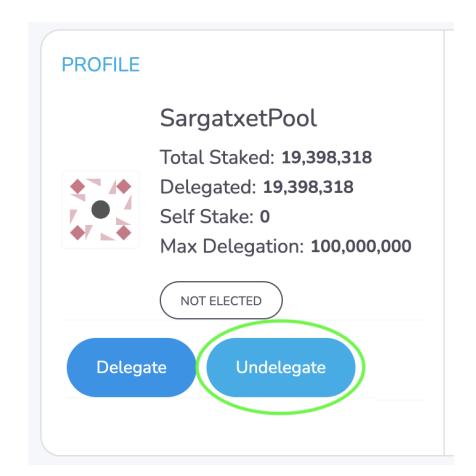

Acá nos aparecen las opciones "Delegate" y "Undelegate", seleccionamos "Undelegate", seleccionamos todo el valor delegado. Y continuamos el proceso de acuerdo con la billetera usada.

|                                       | <u>\$</u>                                                   |                             |                |
|---------------------------------------|-------------------------------------------------------------|-----------------------------|----------------|
|                                       | Details                                                     | Fees                        |                |
| Undelegation tak<br>sure you understa | es effect at the end of this<br>and the rules of delegatior | epoch and cannot be un<br>า | done. Please n |
| From                                  |                                                             |                             |                |
| one132ggm                             | Omgxdt4l8etud9e5gzj                                         | pv8psgx30p7hxsq             |                |
| Amount                                |                                                             | ONE                         |                |
| Amount                                |                                                             |                             | Set Max        |
|                                       |                                                             |                             |                |

Una vez realizado el proceso, regresamos a la página inicial y veremos que la delegación está en proceso de cancelación.

#### PASO 3 - ESPERAR UN EPOCH

Veremos que el proceso de retorno dura 7 Epochs, pero en este caso que realizaremos cambio de Delegador, solo debemos esperar que finalice el Epoch Actual.

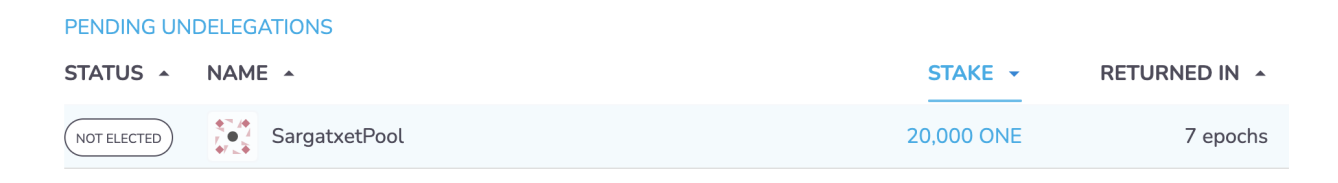

III Esperar Finalizado del Epoch Actual III

TIP: Podemos realizar el proceso en menos de un par de horas si tenemos en cuenta el tiempo restante de duración del Epoch.

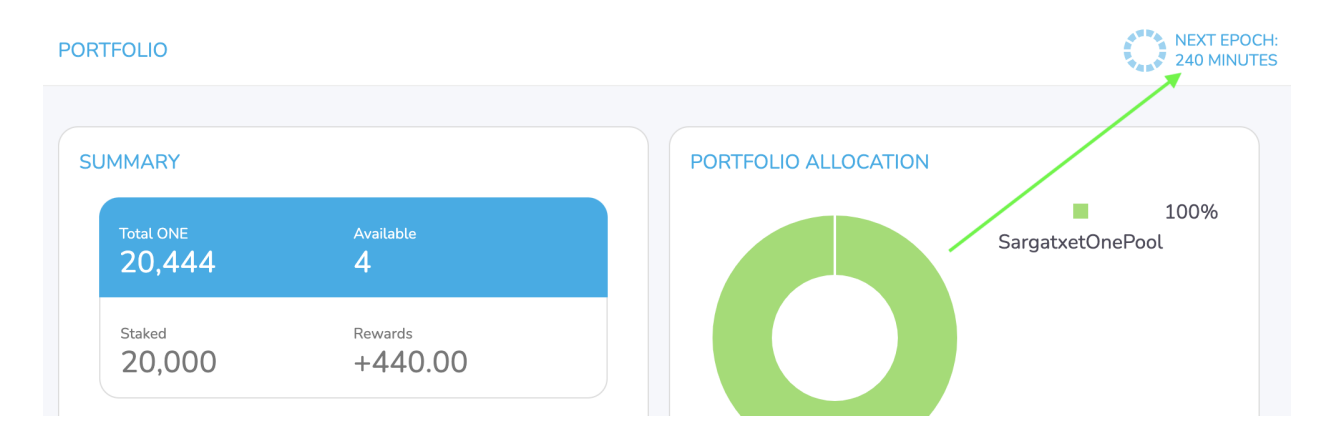

#### PASO 4 - SELECCIONAR NUEVO VALIDADOR

Seleccionamos en el Menú la opción "Validators"

| Harmony                                               |   | VALIDATORS                                |                                           |            |                                   | NEXT EPOCH:<br>200 MINUTES |
|-------------------------------------------------------|---|-------------------------------------------|-------------------------------------------|------------|-----------------------------------|----------------------------|
| Your Address<br>one1gszv8r78slhht63<br>Show on Ledger |   | Effective Median Stake:<br>10,943,554 ONE | Total Network Stake:<br>4,870,600,016 ONE |            | Current Block Height<br>#49309860 |                            |
| Portfolio                                             | > |                                           |                                           |            |                                   |                            |
| 💂 Validators                                          | > | SARGA                                     |                                           |            | Elected (67)                      | All (297)                  |
| Analytics                                             | > | STATUS - NAME -                           | EXPECTED RETURN                           | STAKE 🔺    | COMMISSION ·                      | UPTIME 🔺                   |
| 🛸 Networks                                            | > | NOT ELECTED SargatxetPool                 | 9.57%                                     | 19,398,318 | 5.00%                             | 99.51%                     |
| Sian Out                                              |   | NOT ELECTED SargatxetOnePool              | 0.00%                                     | 229,537    | 7.00%                             |                            |
| Governance                                            |   | 2 validators                              |                                           |            | I< <                              | 1/1 > >                    |

Damos click en la Opción "ALL" - Ver todos los Pool.

En la caja de texto disponible ingresamos "SARGA".

Aparecerán 2 Pools (Nuestro Pool actual y el Nuevo).

Seleccionamos "SargatxetOnePool".

#### PASO 5 - DELEGATE

Al seleccionar "SargatxetOnePool" tendremos nuevamente los botones disponibles de delegación. Seleccionamos "Delegate".

| PROFILE             |                             |  |
|---------------------|-----------------------------|--|
|                     | SargatxetOnePool            |  |
|                     | Total Staked: 229,537       |  |
|                     | Delegated: 219,537          |  |
|                     | Self Stake: 10,000          |  |
|                     | Max Delegation: 100,000,000 |  |
|                     | NOT ELECTED                 |  |
| Delegate Undelegate |                             |  |
|                     |                             |  |

En este paso solo podemos delegar la cantidad de ONE's que están referenciados en proceso de cancelado (Pending Undelegation)

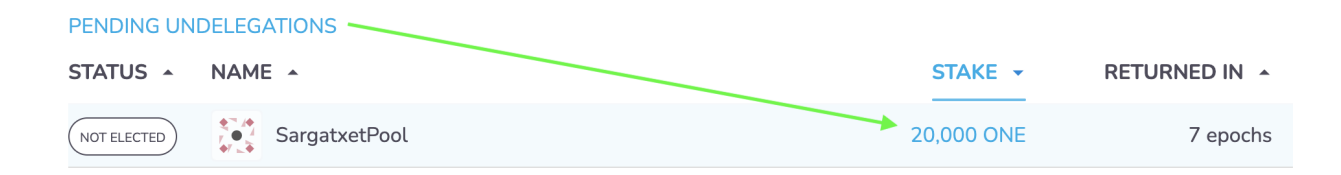

Ingresamos la cantidad de ONE's que vamos a delegar al nuevo Pool.

(La cantidad a Delegar no puede ser mayor a la cantidad pendiente de retornar. Si tiene saldo disponible adicional a lo que está en delegación pendiente recomendamos hacer el paso de delegar 2 veces, uno con la cantidad pendiente de retornar y otro con el saldo adicional que posea en la billetera, mínimo 100 ONE).

|                                                     | Del                                              | egate                                                 | ×                |
|-----------------------------------------------------|--------------------------------------------------|-------------------------------------------------------|------------------|
|                                                     | \$ <u>=</u> /                                    |                                                       |                  |
|                                                     | Details                                          | Fees                                                  |                  |
| t will take until the er<br>he tokens are still sla | nd of current epoch to<br>shable if the validato | o unlock your tokens after<br>or behaves maliciously. | a delegation and |
| one1vgr9deywc5                                      | ng2c05cc8tva39vl                                 | 07lppxtpsd2h                                          |                  |
| Amount                                              |                                                  | ONE                                                   |                  |
| Amount                                              |                                                  |                                                       | Set Max          |
|                                                     |                                                  |                                                       |                  |
| Next                                                |                                                  |                                                       |                  |

Proceso Finalizado. Veremos en el Portafolio el estado del nuevo Pool.

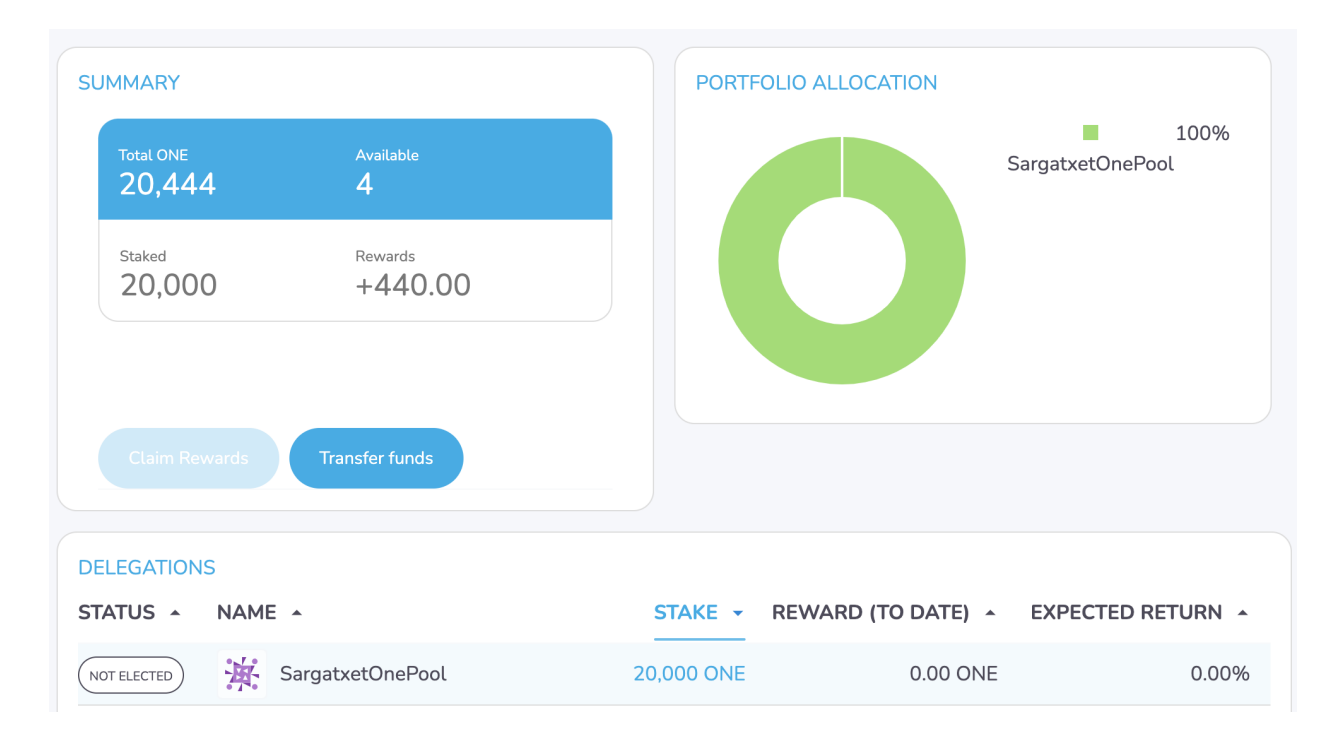

### DIRECCIÓN DEL POOL

https://staking.harmony.one/validators/mainnet/one1vgr9deywc5hg2c05cc8tva39 vl07lppxtpsd2h